MenuDesigner

| COLLABORATORS |              |               |           |  |  |
|---------------|--------------|---------------|-----------|--|--|
|               |              |               |           |  |  |
|               | TITLE :      |               |           |  |  |
|               |              |               |           |  |  |
|               | MenuDesigner |               |           |  |  |
|               |              |               |           |  |  |
| ACTION        | NAME         | DATE          | SIGNATURE |  |  |
|               |              |               |           |  |  |
|               |              |               |           |  |  |
| WRITTEN BY    |              | March 1, 2023 |           |  |  |
|               |              |               |           |  |  |

| REVISION HISTORY |      |             |      |  |
|------------------|------|-------------|------|--|
|                  |      |             |      |  |
| NUMBER           | DATE | DESCRIPTION | NAME |  |
|                  |      |             |      |  |
|                  |      |             |      |  |
|                  |      |             |      |  |

# Contents

| 1 | Men  | uDesigner 1                             |
|---|------|-----------------------------------------|
|   | 1.1  | MenuDesigner V1.3                       |
|   | 1.2  | Was ist MenuDesigner ?                  |
|   | 1.3  | Funktionen                              |
|   | 1.4  | Aufruf über CLI                         |
|   | 1.5  | MenDes ist ShareWare                    |
|   | 1.6  | Was kommt in Zukunft                    |
|   | 1.7  | Was ist MenuDesignerConfigurator ?    . |
|   | 1.8  | Hinzufügen                              |
|   | 1.9  | Speichern                               |
|   | 1.10 | Löschen                                 |
|   | 1.11 | Neu                                     |
|   | 1.12 | Hoch oder Runter                        |
|   | 1.13 | Laden/Lade_dazu                         |
|   | 1.14 | About                                   |
|   | 1.15 | Das Zweite Fenster                      |
|   | 1.16 | Falls Fehler auftreten   6              |
|   | 1.17 | Vielen Dank !!!   8                     |
|   | 1.18 | Geschichte                              |
|   | 1.19 | Registration                            |
|   | 1.20 | Der Arexx-Port                          |

## **Chapter 1**

## MenuDesigner

## 1.1 MenuDesigner V1.3

~ShareWare~

Registration

- ~Was~ist~MenuDesigner~
- ~Funktionen~
- ~Start~über~CLI~
- Der ArexxPort
- ~Was~ist~MenuDesignerConfigurator~
- ~Probleme~und~deren~Beseitigung~
- ~Danksagung~
- ~Geschichte~
- ~Zukunft~

## 1.2 Was ist MenuDesigner ?

MenuDesigner (MenDes) ist ein Programm mit dem man Menüs erstellen  $\hookleftarrow$  kann.

Gibt es nicht schon ähnliche Programme ?

Ja, aber MenuDesigner hat einen externen Editor und kann auch Bilder für Menüpunkte benutzen, selbstverständlich noch VIEL mehr !

```
MenDes kann Menüleisten mit Menüpunkten (Bildermenüpunkten),
Untermenüpunkten (Bilderuntermenüpunkten) erstellen.
Sie können bei diesen Farben, Bilder und auszuführende Befehle wählen.
```

siehe auch:

~Funktionen~

## 1.3 Funktionen

```
Funktionen von MenuDesigner (MenDes):
MenDes kann Menüleisten mit Menüpunkten (Bildermenüpunkten),
Untermenüpunkten (Bilderuntermenüpunkten) erstellen.
Sie können bei diesen Farben, Bilder und auszuführende Befehle wählen.
(OH NEIN ICH WIEDERHOLE MICH !!!)
Funktionen:
- Menüpunkte erstellen
- Untermenüpunkte erstellen
- Bildmenüpunkte
- Bilduntermenüpunkte
- Bilduntermenüs
- Untermenüs
- Farbwahl
- Barlabels
- Befehlsaufruf über dos.library (wie CLI)
- Eine Uhr im WorkbenchScreen erstellen (
              ~siehe~auch~CLI~
              )
- CheckMarks und CheckBoxes (Häkchen an den Menüs)
- Programme über APPWindow aufrufen
- MenDes kann einen Sound bei Menüwahl abspielen (
              ~siehe~auch~CLI~
              )
- Windoweigenschaften im Aufruf über CLI
          - 'A'=Verschiebar
          - 'B'=Depthgadget
          - 'C'=Window ist aktiv
          - 'D'=Ohne Rand
 siehe auch
              ~Aufruf~über~CLI~
                - Wenn MenDes läuft können Sie mit
     - SHIFT+ALT 'Q' beenden
     - SHIFT+ALT 'L' eine Config nachladen
     - SHIFT+ALT 'A' Infos über die Version abrufen
     Achtung wenn Sie MenDes mehr als einmal starten, reagiert
     der laufenden MenDes auf diese Befehle. Sie können diese
```

aber auch getrennt über den AREXX-PORT ansteuern. Da MenDes seit V1.2 ein Commodity ist, können Sie mit "Exchange" manche Veränderungen vornehmen: Wenn Sie "Anzeige Sichtbar" anwählen, starten Sie in MenDes eine Kontrollfunktion ---> Sie zeigt Ihnen den genauen Aufruf eines Menüpunktes an. Sie können diese Funktion mit "Anzeige Verbergen" wieder deaktivieren.

## 1.4 Aufruf über CLI

MenDES sollte in der Startup-Sequence (User-Startup) aufgerufen werden... ODER unter 3.0 in der WB-Startup.

Die Bedeutung der verschiedenen Parameter:

Alle diese Parameter werden auch als Tooltype im Icon von MenDes unterstützt.

| "Die Parameter | lauten:"                                                                                                    |  |  |
|----------------|----------------------------------------------------------------------------------------------------|--|--|
| "X=            | ;X-Position des Fensters"                                                                                         |  |  |
| "Y=            | ;Y-Position des Fensters"                                                                                         |  |  |
| "Breite=       | ;Breite"                                                                                                    |  |  |
| "Hoehe=11      | ;Höhe"                                                                                                    |  |  |
| "C=            | ;ConfigDatei DEFAULT=S:MenDes.cfg"                                                                                |  |  |
| "SN=           | ;Name des Screen auf dem das Window erscheinen soll (_=Leerzeichen)"                                              |  |  |
| "WN=           | ;WindowName (Fenstername)"                                                                                        |  |  |
| "Sample=       | ;Name des Samples das ertönen soll"                                                                               |  |  |
| "A,B,C,D       | ;Windoweigenschaften" *                                                                                           |  |  |
| "VFarbe=       | ;VorderFarbe (Menu[Titel und Rahmen])"                                                                            |  |  |
| "BFarbe=       | ;HinterFarbe (Menu)"                                                                                              |  |  |
| "WFarbe_H=     | ;HinterFarbe [Window (bis jetzt nur die Uhr)]"                                                                    |  |  |
| "WFarbe_V=     | ;VorderFarbe (nach Uhr Befehl aufrufen !!!)"                                                                      |  |  |
| "X_Menu=       | ;Menüabstand in Pixeln                                                                                            |  |  |
| "Y_Menu=       | ;Menüabstand in Pixeln                                                                                            |  |  |
| "BAR=          | ;geben Sie dahinter das BARLABEL-Zeichen an"                                                                      |  |  |
| "FONT=         | ;geben Sie hier einen Font an (z.B. topaz.011),<br>die Zahl muß dreistellig sein"                                 |  |  |
| "APPProgramm=  | ;Sie geben hier ein Programm an, das aufgerufen werden soll wenn<br>man ein Icon in das Fenster von MenDes zieht" |  |  |
| "UHR           | ;erstellt eine Uhr"                                                                                               |  |  |
| "NoOut         | ;Keine Ausgabe (wie NIL:)                                                                                         |  |  |

\* Anmerkungen:

A,B,C,D Fenstereigenschaften - 'A'=Verschiebar - 'B'=Depthgadget - 'C'=Window ist aktiv

4 / 10

- 'D'=Ohne Rand

!!! Es gibt für jeden (ja Jeden) Parameter einen DEFAULTWERT !!!

#### 1.5 MenDes ist ShareWare

ALLE PROGRAMME DES MenDes PAKETS wurden mit BlitzBasic II  $\,\leftrightarrow\,$  programmiert.

Ich übernehme keinerlei Haftung für eventuelle Schäden, die im Zusammenhang mit/durch meine(n) Programme(n) enstanden sind !!!

MENDES DARF NICHT KOMMERZIELL VERMARKTET WERDEN, ICH HABE ALLE RECHTE ÜBER DIESES PROGRAMMPAKET (ES IST SHAREWARE), ES DARF NUR AUF PD-SERIEN ERSCHEINEN, NUR DIE DEMO-VERSION DARF FREI KOPIERT WERDEN UND DAS AUCH NUR SOLANGE DIE "KOPIERGEBÜHR" NICHT MEHR ALS 5,- DM BETRÄGT UND DER INHALT DES VERZEICHNISSES MENUDESIGNER VOLLSTÄNDIG IST.

WAS IST SHAREWARE AN MenDes ?

MenDes beendet sich nach 30 Minuten mit einer Meldung und es bringt einen NervRequester beim Start. MenDesCon hat auch einen NervRequester beim Start.

Sie können sich registrieren bei:

Holger Kasten Jägerhausstraße 72 74074 Heilbronn (Germany)

Die registrierte Version kostet 20,- DM in Europa, als Euroscheck oder Bargeld (EC-Scheck ist sicherer !) an mich zu senden.

Die registrierte Version kostet US 20\$ außerhalb Europa, als Bargeld an mich zu senden.

Es ist mir egal ob Sie mit DM ode US\$ bezahlen (20 DM oder US 20\$).

~Registration~Form Die REGISTRIERTE VERSION:

 die neuste Version des Programmpakets – Hinweise auf andere Programme von mir (mit etwas Glück eines dieser Programme, selbstverständlich eine VOLLVERSION ↔ )

Wenn Sie sich registrieren lassen (was ich annehme) senden Sie mir bitte mit Ihrem Geld Tips für neue Programme oder Weiterentwicklungen an MenDes.

Über mich:

Ich bin 15 Jahre alt (und leider Schüler), muß mich mit der Schule rumplagen und habe deshalb nicht immer genug Zeit für meinen AMIGA (SCHADE !!!), deswegen gibt ES BIS JETZT immer noch keine englische oder gar französische Anleitung (Es wäre nett, wenn mir irgend jemand eine Übersetzung zukommen lassen würde).

## 1.6 Was kommt in Zukunft

- Ich möchte eine zusätzliche LOW-MEM Version von MenDes schreiben

Außerdem programmiere ich ein Programm namens LabelDesigner, mit diesem soll man Disketten-Etiketten erstellen können.

Wenn Sie irgendwelche Ideen für andere Programme oder Weiterentwicklungen haben, schreiben Sie mir bitte.

Holger Kasten Jägerhausstraße 72 74074 Heilbronn (Germany)

#### 1.7 Was ist MenuDesignerConfigurator ?

MenuDesignerConfigurator (MenDesCon) ist ein Editor für ↔ MenuDesignerkonfiguration (z.B. MenDes.cfg).

Nach dem Start des Programms sehen Sie einen Dateirequester für die Configdateien, dann sollten Sie den Hauptbildschirm sehen.

In ihm sehen Sie mehrere Buttons und ein Listview Wenn Sie einen Eintrag des Listviews doppelt anklicken, kommen Sie ins Zweite~Fenster Es folgt eine Erklärung der Buttons im Hauptfenster:

Hinzufügen+Dup

Speichern

Löschen

Neu

Hoch Runter

Laden Lade dazu

> About Options

Ach ja:

Der Button "Konfig" – mit ihm können Sie in etwa dieselben Einstellungen wie in MenDes machen (Barlabel, Sample, etc)

MenDesCon unterstüzt AppWindow:

Sie können auf das Hauptfenster und das "Zweite Fenster" (Edier-Fenster) Icons ziehen, deren Pfadnamen erscheint dann als neuer Eintrag im ListView.

Wenn Sie den Configurator English haben wollen, ziehen Sie einfach das entsprechende Icon aus Catalog\_Storage ins Hauptverzeichnis.

Sie können die Position und Größe des Hauptfensters in den Tooltypes von MenDesCon bestimmen.

### 1.8 Hinzufügen

Wenn Sie einen Eintrag im Listview gewählt haben, können Sie mit "Hinzufügen" einen neuen Eintrag hinter den Gewählten hinzufügen.

Duplikat:

Macht genau dasselbe, nur daß der neue Eintrag eine Kopie des vorher Gewählten ist.

### 1.9 Speichern

Es erscheint ein Dateirequester mit dem Sie Ihre Konfiguration speichern können.

## 1.10 Löschen

Sie können den aktuell gewählten Eintrag im Listview damit löschen.

## 1.11 Neu

Sie löschen damit das GANZE Listview.

## 1.12 Hoch oder Runter

Sie können mit Hoch/Runter den aktuellen Eintrag im Listview um ein Feld Hoch/Runter bewegen.

#### 1.13 Laden/Lade\_dazu

Mit "Laden" können Sie eine ganz neue Konfigdatei einladen (die Alte,im Speicher, WIRD gelöscht).

Mit "Lade dazu" können Sie eine neue Konfigdatei zu der Akiven dazuladen (die Alte, im Speicher, wird NICHT gelöscht).

#### 1.14 About

Zeigt einen kleinen Text, der Infos über die Versionsnummer des Programms gibt.

#### 1.15 Das Zweite Fenster

In ihm können Sie den eigentlichen Menüpunkt edieren.

Sie können in diesem Fenster angeben was für eine Art von Menüpunkt Sie haben möchten (ShapeItem oder nicht etc...)

Sehen Sie bei den Funktionen nach.

Außerdem gibt es dort auch noch einen Button "CLI", dieser gibt Ihnen die Möglichkeit aus einer Liste von Befehlen zu wählen. Die Befehle MÜSSEN im "C" Verzeichnis sein. Diese Liste können Sie auch ändern, wenn Sie im "S" Verzeichnis eine ASCII Datei mit dem Namen "MenDesCon.config" anlegen, in diese können Sie dann bis zu 18 Befehle schreiben, diese MÜSSEN aber ausschließlich im "C" Verzeichnis sein. (Es existiert eine, im Proramm integrierte DEFAULT-Liste)

Eine solche Liste könnte so aussehen:

Runback Run Assign Mount und so weiter... (bis es 18 sind)

In dieser Liste können Sie auch ihre Standardverzeichnisse angeben. Tragen Sie diese bitte nach den CLI-Befehlen ein.

z.B.

dh0:MenuDesigner/Configs
 ;Als Erstes der Path von Ihren Configs
 dh0:MenuDesigner/Shapes
 ;Als Zweites der Path von Ihren Shapes
 ;Als Drittes die Partiton Ihrer Programme

Wichtig !!! DIE Reihenfolge MUSS eingehalten werden

Sie können ein Hilfsprogramm im Hauptfenster über Optionen aufrufen. Diese erstellt solch eine Liste. Sehen Sie bei den Optionen nach.

## 1.16 Falls Fehler auftreten

Wenn Sie Probleme mit MenDes oder MenDesCon haben, schreiben Sie mir bitte. Ich werde dann versuchen diese baldmöglichst für sie zu lösen.

Wenn Sie irgend ein Problem hatten und dieses gelöst haben, schreiben Sie mir bitte auch (Danke).

Ich kann somit das Programm Paket verbessern und das liegt ja auch in Ihrem Interesse (oder ???)

## 1.17 Vielen Dank !!!

Danksagung: Ich möchte meinem Bruder für die BETA-Testerei danken und Frank Weber für seine Hilfe bei zwei Routinen meiner Programme.

Es folgt ein Listing über den Inhalt des Verzeichnisses MenuDesigner (dieses muß komplett sein):

| Anleitung (dir)                   |                            |  |
|-----------------------------------|----------------------------|--|
| English info                      | Cuido MonDos               |  |
| Cuido MonDos info                 | MonDos guido               |  |
| Bogi Form                         | Pogi Tool                  |  |
| Negiroim<br>Unterstützte Sprachen | Untorstützto Sprachon info |  |
| Unterstützte Sprachen tyt         | oncerscutzte_sprachen.into |  |
| ADEXY (dir)                       |                            |  |
| cli                               | MenIAD ry                  |  |
| MeniOND ry info                   | Menioad POPT ry            |  |
| MeniOAD PORT ry info              | MenOUIT ry                 |  |
| MonOULT ry info                   | MonOULT DOPT ry            |  |
| MonOUIT DORT ry info              | Mengoli_roki.ix            |  |
| C Utilitica (dir)                 |                            |  |
| ECC (dil)                         | ESC info                   |  |
|                                   | IConMouso info             |  |
| Lios Mich                         | Lice Mich info             |  |
| DEAD WE EIDCT                     | Becorder                   |  |
| READ_ME_FIRST                     | WBArgBup                   |  |
| MPlraPup info                     | WDALGRUII                  |  |
| Catalog_Storage (dir)             |                            |  |
| ManDanCon astalan                 | MonDocCon astalog info     |  |
| Confige (dir)                     | Mendescon.catalog.into     |  |
| MerDec afa                        | MonDocCon config           |  |
| Anloitung info                    | ADEXY info                 |  |
| C Utilition info                  | AREAA.IIIIO                |  |
| ConfigMaker                       | Calaiog-Storage.Into       |  |
|                                   | Gadget_datas               |  |
| nD_INStall                        | HD_INStall.INTO            |  |
| Lies_Mich                         | Lies_Mich.into             |  |
| Men-Des-Sample                    | MenDes                     |  |
| MenDes.inio                       | Mendescon                  |  |
| Menuescon.into                    | KEAU_ME_FIKSI              |  |
| S-CONLIGS.INIO                    | SHAFF WENDES               |  |
| wB-Freis.CIG                      |                            |  |

## 1.18 Geschichte

V1.0 - Erste Veröffentlichung V1.1 - Geringfügig veränderte V1.0 (mit besonderem Verwendungszweck) - Fontladefunktion integriert - Fehler bei nur einem Menütitel beseitigt - geringfügig beschleunigt - Nachladefunktion (mit SHIFT 'L') in MenuDesigner vollendet V1.2 - Zweite Veröffentlichung - Kommplett neue Oberfläche im Configurator - MenDes ist nun ein Commodity (und hat eine Debugfunktion) - Neue Funktion in MenDes : APPProgramm - Doppelanzeigefehler bei Menüitems beseitigt V1.3 - Diese Version - AREXX Port integriert - Keyfileunterstützung

- MenRun wurde entfernt und in MenDes integriert

## 1.19 Registration

Sie können sich registrieren bei:

Holger Kasten Jägerhausstraße 72 74074 Heilbronn (Germany)

Wenn Sie einen Drucker haben, drucken Sie einfach den die Registration aus und schicken ihn zu mir (Danke), wenn nicht schreiben Sie sie ab (möglichst mit Schreibmaschine) und füllen ihn korrekt aus.

Wenn Sie OS 3.0+ haben können Sie das RegiTool benutzen, es ist ein Tool um die Registartion zu vereinfachen.

Falls Sie aber 2.x besitzen, benutzen Sie bitte die RegistrationForm ~Zeige~Registration~Form~ ~Drucke~Registration~Form~

## 1.20 Der Arexx-Port

MenuDesigner kann über AREXX gesteuert werden. Dazu muß allerdings der Arexx-Server aktiv sein.

BEFEHLE:

Der ArexxPort von MenDes hat den Namen MenDes.x für das x wird eine Zahl eingesetzt die zeigt der wievielte MenDes-Port es ist.

10 / 10

z.B.

Sie starten MenDes einmal ---> dann heißt der Port MenDes.1 Wenn Sie es noch ein zweites mal starten ---> MenDes.2

usw.

QUIT ;beendet das MenDes an das der Befehl gesendet LOAD [config] ; beendet das MenDes an das der Befehl gesendet ; lädt eine Config nach ; (wenn Sie keine angeben erscheint ein Requester.)
Ich weiß das es nicht sehr viele sind, aber das wird sich in Zukunft ändern.
Im Verzeichniss Arexx finden Sie mehrere Arexx-Scripts mit diesen Befehlen.
Diese können im CLI wie jeder andere Befehl benutzt werden, aber nicht von der WB.

Eine genauer Beschreibung steht im Script das sie mit jedem TextED oder Viewer anschauen können.